| < 7 C Studenti.sr |                                                                                        | ¥ (/ : |
|-------------------|----------------------------------------------------------------------------------------|--------|
|                   | Single courses                                                                         |        |
| ~                 | Postgraduate Course "Attività di sostegno – Support activity" III cicle A.Y. 2016/2017 |        |
|                   | Doctorate                                                                              |        |
|                   | National Exam                                                                          |        |
|                   | E FIT Course (Formazione Iniziale e Tirocinio)                                         |        |
|                   | Specialization Course                                                                  |        |
|                   | Postgraduate Course                                                                    |        |
|                   | Intensive Training                                                                     |        |
|                   |                                                                                        |        |
| -                 |                                                                                        |        |
|                   | TUITION FEES                                                                           |        |
|                   | Tuition fees: up-coming rates                                                          |        |
|                   | Tuition fees: paid rates                                                               |        |
|                   | Ever refund procedure                                                                  |        |
|                   |                                                                                        |        |
|                   |                                                                                        |        |

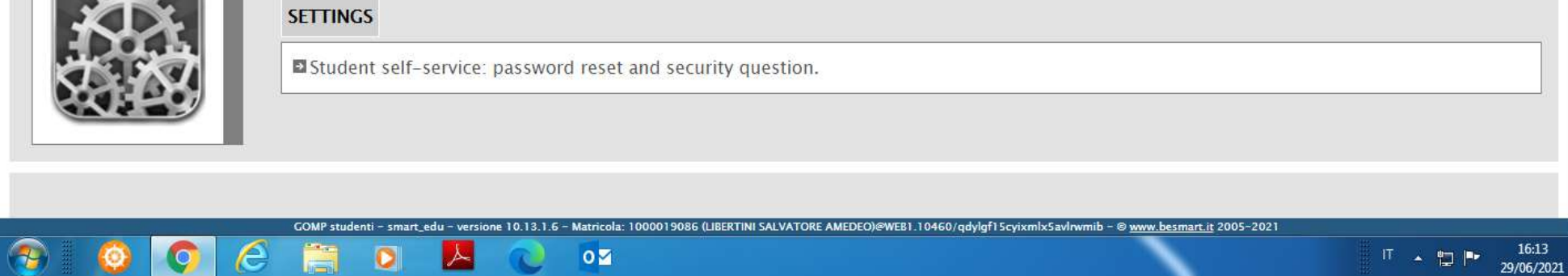

Go back to the Home Page of your account and scroll down to the box Tuition fees and click "Tuition fees: up-coming rates"

| Università degli S                                | Studi di Catania   🗙 🏾 🎯 smart_edu - GOMP                                                                                                    | × G contrary of tick - Cerca con Goos × +                                                                                                    |                                                                                                    |                                                                                                    |
|---------------------------------------------------|----------------------------------------------------------------------------------------------------|----------------------------------------------------------------------------------------------------|----------------------------------------------------------------------------------------------------|----------------------------------------------------------------------------------------------------|
| → C 🌘                                             | studenti.smartedu.unict.it/Studenti/Pagamenti/p                                                                                                    | agoPA/Proxed/ProxedTasseContributi.aspx                                                                                                    |                                                                                                    | \$                                                                                                    |
|                                                   | La piattaforma GOMP usa cookie teo<br>UNIVERSITÀ<br>degli STUDI<br>di CATANIA                                                                                                    | cnici. Continuando la navigazione in queste                                                                                                    | pagine ne accetti l'utilizzo. C                                                                        | Chiudi Informazioni sui cookie<br>smart_edu<br>STUDENTI<br>FOURECEN GOMP                                                         |
| dent personal                                     | I details 👻 🛛 Domanda di Immatricolazione 👻                                                                                                    | Career 👻 Enrolment 👻 Tuition fees 👻                                                                                                    | Settings 👻                                                                                             | Home Log-                                                                                                    |
| in Home > Tui                                     | ition fees > Tuition fees: up-coming rates                                                                                                    |                                                                                                    |                                                                                                    |                                                                                                    |
| SE, CONT                                          | RIBUTI E PAGAMENTI                                                                                                    |                                                                                                    |                                                                                                    | Help On-Line                                                                                                    |
|                                                   |                                                                                                    |                                                                                                    |                                                                                                    |                                                                                                    |
| a pagare                                          | Già pagati                                                                                                    | a casella di spunta posta ad inizio riga e po                                                                                                    | vi utilizza il tasto "Avviso di p                                                                      | agamento (bollettino)" per stampara l'avviso e                                                                                   |
| eleziona il<br>pagare pres<br>nodalità            | Già pagati<br>debito che intendi pagare utilizzando l<br>sso uno dei sistemi di pagamento conve                                                                                                    | a casella di spunta posta ad inizio riga e po<br>nzionati oppure "Paga ora" per pagare on-li                                                                                                    | oi utilizza il tasto "Avviso di pa<br>ne tramite conto corrente, ca                                    | agamento (bollettino)" per stampare l'avviso e<br>arta di credito/debito/prepagata o altre                                       |
| eleziona il<br>pagare pres<br>nodalità            | Già pagati<br>debito che intendi pagare utilizzando l<br>sso uno dei sistemi di pagamento conver<br>Des                                                                                                    | a casella di spunta posta ad inizio riga e po<br>nzionati oppure "Paga ora" per pagare on-li<br>crizione                                                                                                    | oi utilizza il tasto "Avviso di pa<br>ne tramite conto corrente, ca<br>Importo                         | agamento (bollettino)" per stampare l'avviso e<br>arta di credito/debito/prepagata o altre<br>Scadenza                           |
| eleziona il<br>pagare pres<br>nodalità            | Già pagati<br>debito che intendi pagare utilizzando l<br>sso uno dei sistemi di pagamento conve<br>Des                                                                                                    | a casella di spunta posta ad inizio riga e po<br>nzionati oppure "Paga ora" per pagare on-li<br>crizione                                                                                                    | oi utilizza il tasto "Avviso di pa<br>ne tramite conto corrente, ca<br>Importo                         | agamento (bollettino)" per stampare l'avviso e<br>arta di credito/debito/prepagata o altre<br>Scadenza                           |
| eleziona il<br>pagare pres<br>nodalità            | Già pagati debito che intendi pagare utilizzando l sso uno dei sistemi di pagamento conver Des 2021/2022 Tassa partecipazione concorso dottor L'AWMISSIONE AI CORSI DI DOTTORATO DI RICERCA SCIENCE- XXXVII CICLO DELL'UNIVERSITÀ ' DEGLI                                                            | a casella di spunta posta ad inizio riga e po<br>nzionati oppure "Paga ora" per pagare on-li<br>crizione<br>*<br>ato - BANDO DI CONCORSO PUBBLICO PER<br>A IN AGRICULTURAL, FOOD AND ENVIRONMENTAL<br>TUDI DI CATANIA                 | oi utilizza il tasto "Avviso di pa<br>ne tramite conto corrente, ca<br>Importo<br>R 30,00              | agamento (bollettino)" per stampare l'avviso e<br>arta di credito/debito/prepagata o altre<br>Scadenza<br>29/07/2021             |
| eleziona il<br>agare pres<br>nodalità             | Già pagati<br>debito che intendi pagare utilizzando l<br>sso uno dei sistemi di pagamento conver<br>2021/2022 Tassa partecipazione concorso dottor<br>L'AMMISSIONE AI CORSI DI DOTTORATO DI RICERCA<br>SCIENCE- XXXVII CICLO DELL'UNIVERSITÀ ' DEGLI S<br>ZIONATO                                    | a casella di spunta posta ad inizio riga e ponzionati oppure "Paga ora" per pagare on-li<br>crizione<br>*<br>ato - BANDO DI CONCORSO PUBBLICO PER<br>A IN AGRICULTURAL, FOOD AND ENVIRONMENTAL<br>STUDI DI CATANIA                    | oi utilizza il tasto "Avviso di pa<br>ne tramite conto corrente, ca<br>Importo<br>IR 30,00             | agamento (bollettino)" per stampare l'avviso e<br>arta di credito/debito/prepagata o altre<br>Scadenza<br>29/07/2021             |
| eleziona il<br>pagare pres<br>nodalità            | Già pagati<br>debito che intendi pagare utilizzando l<br>sso uno dei sistemi di pagamento conver<br>Des<br>2021/2022 Tassa partecipazione concorso dottor<br>L'AMMISSIONE AI CORSI DI DOTTORATO DI RICERCA<br>SCIENCE- XXXVII CICLO DELL'UNIVERSITÀ ' DEGLI S<br>ZIONATO<br>Avviso di pagamento (bo  | a casella di spunta posta ad inizio riga e ponzionati oppure "Paga ora" per pagare on-li<br>crizione * ato - BANDO DI CONCORSO PUBBLICO PER<br>A IN AGRICULTURAL, FOOD AND ENVIRONMENTAL<br>ITUDI DI CATANIA EL Ollettino)            | oi utilizza il tasto "Avviso di pa<br>ne tramite conto corrente, ca<br>Importo<br>IR 30,00             | agamento (bollettino)" per stampare l'avviso e<br>arta di credito/debito/prepagata o altre<br>Scadenza<br>29/07/2021<br>Paga ora |
| eleziona il<br>pagare pres<br>nodalità            | Già pagati<br>debito che intendi pagare utilizzando la<br>sso uno dei sistemi di pagamento conver<br>2021/2022 Tassa partecipazione concorso dottor<br>L'AMMISSIONE AI CORSI DI DOTTORATO DI RICERCA<br>SCIENCE- XXXVII CICLO DELL'UNIVERSITÀ ' DEGLI S<br>ZIONATO<br>Avviso di pagamento (bo        | a casella di spunta posta ad inizio riga e ponzionati oppure "Paga ora" per pagare on-li<br>crizione * ato - BANDO DI CONCORSO PUBBLICO PER<br>AIN AGRICULTURAL, FOOD AND ENVIRONMENTAL<br>ITUDI DI CATANIA EL Ollettino)             | oi utilizza il tasto "Avviso di pa<br>ne tramite conto corrente, ca<br>Importo<br>IR 30,00             | agamento (bollettino)" per stampare l'avviso e<br>arta di credito/debito/prepagata o altre<br>Scadenza<br>29/07/2021<br>Paga ora |
| eleziona il<br>pagare pres<br>nodalità            | Già pagati  debito che intendi pagare utilizzando la sso uno dei sistemi di pagamento conver  2021/2022 Tassa partecipazione concorso dottor L'AMMISSIONE AI CORSI DI DOTTORATO DI RICERCA SCIENCE- XXXVII CICLO DELL'UNIVERSITÀ ' DEGLI S ZIONATO  Avviso di pagamento (bo                          | a casella di spunta posta ad inizio riga e ponzionati oppure "Paga ora" per pagare on-li<br>crizione * * ato - BANDO DI CONCORSO PUBBLICO PER<br>A IN AGRICULTURAL, FOOD AND ENVIRONMENTAL<br>STUDI DI CATANIA EL Ollettino)          | ni utilizza il tasto "Avviso di pa<br>ne tramite conto corrente, ca<br>Importo<br>IR 30,00             | agamento (bollettino)" per stampare l'avviso e<br>arta di credito/debito/prepagata o altre<br>Scadenza<br>29/07/2021<br>Paga ora |
| a pagare<br>eleziona il<br>agare pres<br>nodalità | Già pagati<br>debito che intendi pagare utilizzando di<br>sso uno dei sistemi di pagamento conver<br>Des<br>2021/2022 Tassa partecipazione concorso dottor<br>L'AMISSIONE AI CORSI DI DOTTORATO DI RICERCA<br>SCIENCE - XXXVII CICLO DELL'UNIVERSITÀ ' DEGLI S<br>ZIONATO<br>Avviso di pagamento (bo | a casella di spunta posta ad inizio riga e ponzionati oppure "Paga ora" per pagare on-li<br>crizione<br>*<br>ato - BANDO DI CONCORSO PUBBLICO PER<br>A IN AGRICULTURAL, FOOD AND ENVIRONMENTAL<br>TUDI DI CATANIA<br>EL<br>DIlettino) | oj utilizza il tasto "Avviso di pa<br>ne tramite conto corrente, ca<br>Importo<br>IR 30,00<br>IR 30,00 | agamento (bollettino)" per stampare l'avviso e<br>arta di credito/debito/prepagata o altre<br>Scadenza<br>29/07/2021<br>Paga ora |

Tick the box indicated by the arrow and then "Paga ora"

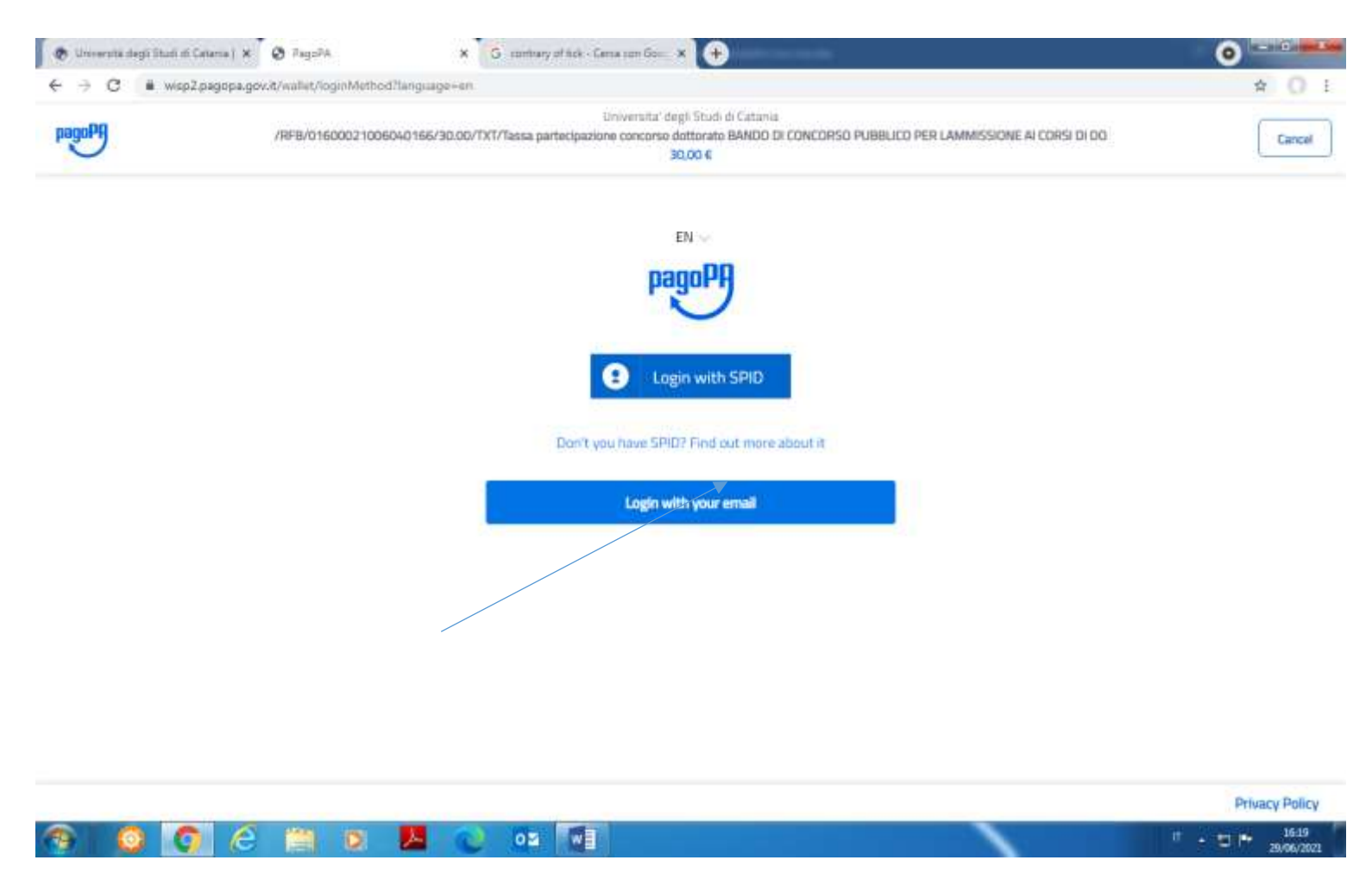

Click "Login with your emai" and proceed with paying the application fee via credit card.